## Step One – How to start using Classter consumer API

First thing is to set the Bearer Token Value, click the Authorize button

| ß                                                            | Select a definition Classer Consumer API 🗸 🗸 |
|--------------------------------------------------------------|----------------------------------------------|
| Classter Consumer API Constant Constant Contact Classer Team | Authorize                                    |
| AcademicPeriods                                              |                                              |

Paste the value you got from our support team and click Authorize

Note: Remember to remove the "Bearer" word in front of the value as it is not necessary

| Ê                                                                                                    | Select a definition Glassier Consumer API + |  |
|----------------------------------------------------------------------------------------------------|---------------------------------------------|--|
| Classter Consumer API Consumer API Consumer |                                             |  |
| Available authorizations                                                                                                    | Authorize                                   |  |
| AcademicPeriods  Cit /api/academicperieds/(id) Get Acae  Junt /Autorization header using the Bearer scheme Example "Authorization: To produce a taken you must pass through Identity route a Clientit and Client Value:                                                                                                    | Bearer (bken)".                             |  |
| Addresses Authorize Ciose Cif /api/addresses/types/(entityType)                                                                                                    |                                             |  |
| POST /api/addresses/types/(entityType)/entities/(entityTd) Crain an Address for any<br>POST /api/addresses/types/(entityType)/entities/(entityTd)/collection Crain multice Addresses for a                                                                                                    |                                             |  |
| AdmissionsData                                                                                                    |                                             |  |
| /api/admissionsdsta/{id}/students/{studentid} Cr Student Admission Data by M                                                                                                    |                                             |  |
| OET         //api/admissionsdeta/students/(studentId)         Get is paget colocion of Students Administors data           PUT         /api/admissionsdata/students/(studentId)         Conte arms Statur Administors Data                                                                                                    | <ul> <li>✓(i)</li> <li>✓ i)</li> </ul>      |  |

Click close after pasting the value

## Step Two – Basic fields

By clicking the arrow, you can expand and shrink each "call"

| Academi                 | cPeriods                                          | <u>\</u> ^ |
|-------------------------|---------------------------------------------------|------------|
| GET /a                  | pi/academicperiods/{id} Get Academic Period by Id |            |
| Parameters              |                                                   | Try it out |
| Name                    | Description                                       |            |
| id * required<br>string | Academic Period Id                                |            |

| 194117                            | id                             |          |
|-----------------------------------|--------------------------------|----------|
| fields                            | The filter Fields of the Model |          |
| (query)                           | fields                         |          |
| X-Institute-<br>Tenant * required | Default value :                |          |
| (header)                          | X-Institute-Tenant             |          |
| X-Institute-<br>Period * required | Default value :                |          |
| (header)                          | X-Institute-Period             |          |
|                                   |                                |          |
|                                   |                                |          |
| Responses                         |                                |          |
| Code Descr                        | nption                         | Links    |
| 200<br>Succ                       | :055                           | No links |
| Media t                           | type                           |          |
| app                               | plication/json 🗸               |          |

Each call is characterized by its type, its URL and its parameters

| GET /api/                                   | academicperiods/{id} Get Academic Period by Id | ∧ <b>≜</b> |
|---------------------------------------------|------------------------------------------------|------------|
| Parameters                                  |                                                | Try it out |
| Name                                        | Description                                    |            |
| <pre>id * required string (nath)</pre>      | Academic Period Id                             |            |
| (point)                                     | id                                             |            |
| fields<br>string<br>(query)                 | The filter Fields of the Model                 |            |
| (doci ))                                    | fields                                         |            |
| X-Institute-<br>Tenant * required           | Default value :                                |            |
| (header)                                    | X-Institute-Tenant                             |            |
| X-Institute-<br>Period * required<br>string | Default value :                                |            |
| (header)                                    | X-Institute-Period                             |            |

Also, each "call" requires two (or more) fields, their fields are: X-Institute-Tenant and X-Institute-Period.

X-Institute-Tenant is the unique ID of the institute that you're interested in, e.g., 1ecbf123-e123-4123-b12b-e3c123.

| X-Institute-Period is the period that yo | u're interested in for that institute, e.g., 2. |
|------------------------------------------|-------------------------------------------------|
|------------------------------------------|-------------------------------------------------|

| GET /api                                               | /academicperiods/{id} Get Academic Period by Id | ,         |
|--------------------------------------------------------|-------------------------------------------------|-----------|
| Parameters                                             |                                                 | Try it ou |
| Name                                                   | Description                                     |           |
| id * <sup>required</sup><br>string<br>(path)           | Academic Period Id                              |           |
|                                                        | id                                              |           |
| fields<br>string<br>(query)                            | The filter Fields of the Model                  |           |
|                                                        | fields                                          |           |
| X-Institute-<br>Tenant * <sup>required</sup><br>string | Default value :                                 |           |
| (header)                                               | X-Institute-Tenant                              |           |
| X-Institute-<br>Period * required                      | Default value :                                 |           |
| (header)                                               | X-Institute-Period                              |           |

Furthermore, each "call" has a Responses section which can be used as an example to what is expected for output/response

| Respons | ses                                                                                                    |          |
|---------|----------------------------------------------------------------------------------------------------|----------|
| Code    | Description                                                                                                    | Links    |
| 200     | Success                                                                                                    | No links |
|         | Media type<br>application/json  Controls Accept header.<br>Example Value   Schema<br>{<br>"id": 0,<br>"edscription": "string",<br>"startDate": "2022-05-03714:22:40.030Z",<br>"edDtate": "2022-05-03714:22:40.030Z", |          |
| 400     | )<br>Bad Request                                                                                                    | No links |
|         | Media type       application/json       Example Value   Schema                                                                                                    |          |
|         | <pre>{     "type": "string",     "title": "string",     "detail": "string",     "dotionalProp1": "string",     "additionalProp2": "string",     "additionalProp3": "string", }</pre>                                 |          |
| 404     | Not Found                                                                                                    | No links |
|         | Media type       application/json       Example Value                                                                                                    |          |
|         | {     "type": "string",     "iitle": "string",     "status": 0,     "double".                                                                                                    |          |

Finally, a Schema field is there for every response status code displaying what types is the system expecting

| e | Description                                                                  |                                                                                                    |
|---|------------------------------------------------------------------------------|----------------------------------------------------------------------------------------------------|
|   | Success                                                                      |                                                                                                    |
|   | Media type application/json                                                  | ~]                                                                                                    |
|   | Controls Accept header.                                                      |                                                                                                    |
|   | English Malura Calescer                                                      |                                                                                                    |
|   | Example value   Schema                                                       |                                                                                                    |
|   | AcademicPeriodD<br>description:                                              | to ✔ {<br>Academic Period Model                                                                                                    |
|   | AcademicPeriodD<br>description:                                              | to ∨ {<br>Academic Period Model<br>integer(\$int64)<br>Id                                                                                                    |
|   | AcademicPeriodD<br>description:<br>id<br>description                         | to v {<br>Academic Period Model<br>integer(\$int64)<br>Id<br>string<br>nullable: true<br>Description                                                                         |
|   | AcademicPeriodD<br>description:<br>id<br>description<br>startDate            | to ∨ {<br>Academic Period Model<br>integer(\$int64)<br>Id<br>string<br>nullable: true<br>Description<br>string(\$date-time)<br>Start Date                                    |
|   | AcademicPeriodD<br>description:<br>id<br>description<br>startDate<br>endDate | to ∨ {<br>Academic Period Model<br>integer(\$int64)<br>Id<br>string<br>nullable: true<br>Description<br>string(\$date-time)<br>Start Date<br>string(\$date-time)<br>End Date |

## **Step Three – Executing**

Click the "Try it out" button, and paste your X-Institute-Tenant and your X-Institute-Period at the appropriate field

| Students                        |                                             | ^      |
|---------------------------------|---------------------------------------------|--------|
| GET /api/                       | students/{id} Get Student by Id             | ✓ ≜    |
| GET /api/                       | students Get a paged collection of Students | ^ 🔒    |
| Parameters                      |                                             | Cancel |
| Name                            | Description                                 |        |
| OrderBy<br>object               | Order by field                              |        |
| ((((()))))                      |                                             |        |
|                                 |                                             |        |
|                                 |                                             |        |
|                                 |                                             |        |
|                                 |                                             |        |
| State<br>string<br>(query)      | State                                       |        |
|                                 | State                                       |        |
| Externalld<br>string<br>(query) | External Id                                 |        |
|                                 | Externalld                                  |        |
| PageNumber                      | PageNumber                                  |        |

|                                           |             |  |       | 11. |
|-------------------------------------------|-------------|--|-------|-----|
| State<br>string<br>(query)                | State       |  |       |     |
|                                           | State       |  |       |     |
| Externalld<br>string<br>(query)           | External Id |  |       |     |
|                                           | Externalld  |  |       |     |
| PageNumber<br>integer(\$int32)<br>(query) | PageNumber  |  |       |     |
| PageSize<br>integer(\$int32)<br>(query)   | PageSize    |  |       |     |
| Search<br>string<br>(query)               | Search      |  |       |     |
| Fields<br>string<br>(query)               | Fields      |  |       |     |
| X-Institute-<br>Tenant * required         |             |  |       |     |
| string<br>(header)                        |             |  |       |     |
| X-Institute-<br>Period * required         | 2           |  |       |     |
| string<br>(header)                        |             |  |       |     |
|                                           |             |  |       |     |
|                                           | Execute     |  | Clear |     |
|                                           |             |  |       |     |

## Clicking the Execute button will initiate the "call" and a Responses box will soon appear below

| (query)<br>X-Institu<br>Tenant *                                  | Fields                                                                                                    |                                       |
|-------------------------------------------------------------------|----------------------------------------------------------------------------------------------------|---------------------------------------|
| string<br>(header)                                                |                                                                                                    |                                       |
| X-Institu<br>Period *<br>string<br>(header)                       | tte-<br>required 2                                                                                                    |                                       |
|                                                                   | Execute                                                                                                    | Clear                                 |
| Respons                                                           | ses                                                                                                    |                                       |
| Curl                                                              |                                                                                                    |                                       |
| curl -X<br>'https<br>-H 'ac                                       | 'GET' \<br>5://consumerapi.classter.com/api/students' \<br>5:ept: application/json' \                                                                                                    |                                       |
| -H 'X-<br>-H 'Au                                                  | Institute-Tenant:                                                                                                    | <br>e,                                |
| -H 'X-<br>-H 'Au<br>Request UR<br>https://                        | Institute-Tenant: Consumeration of the second second secon |                                       |
| -H 'X-<br>-H 'Au<br>Request UR<br>https://                        | Institute-Tenant: Tenant: Tena | , , , , , , , , , , , , , , , , , , , |
| -H 'X-<br>-H 'Au<br>Request UF<br>https://<br>Server resp<br>Code | Institute-Tenant: Consumeration of the second second secon |                                       |

geneal..."ΕΠΑΣ ΑΡΓΟΛΙΔΑΣ", "Jocation": "ΕΠΑΣ ΑΡΓΟΛΙΔΑΣ", "generalCategory": "Μαθητής / Σπουδαστής", "dynamicField1": null. Below the **Responses** box, is your **Response Body**, there will be your "requested" data or the **Status Code Response** from the "call" you just initiated

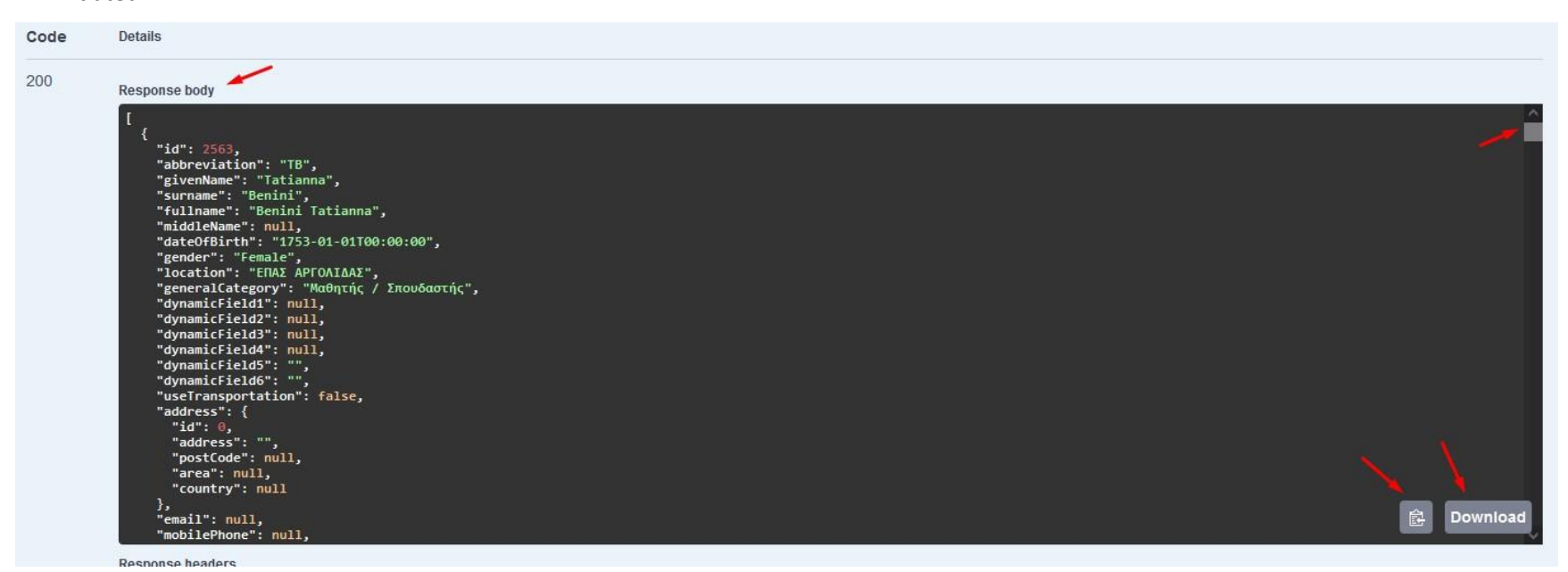